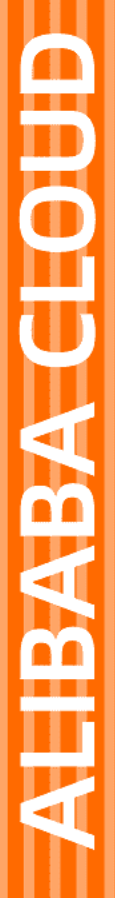

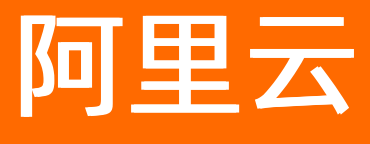

# 云数据库HBase版 产品定价

文档版本: 20220104

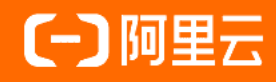

## 法律声明

阿里云提醒您在阅读或使用本文档之前仔细阅读、充分理解本法律声明各条款的内容。 如果您阅读或使用本文档,您的阅读或使用行为将被视为对本声明全部内容的认可。

- 您应当通过阿里云网站或阿里云提供的其他授权通道下载、获取本文档,且仅能用 于自身的合法合规的业务活动。本文档的内容视为阿里云的保密信息,您应当严格 遵守保密义务;未经阿里云事先书面同意,您不得向任何第三方披露本手册内容或 提供给任何第三方使用。
- 未经阿里云事先书面许可,任何单位、公司或个人不得擅自摘抄、翻译、复制本文 档内容的部分或全部,不得以任何方式或途径进行传播和宣传。
- 由于产品版本升级、调整或其他原因,本文档内容有可能变更。阿里云保留在没有 任何通知或者提示下对本文档的内容进行修改的权利,并在阿里云授权通道中不时 发布更新后的用户文档。您应当实时关注用户文档的版本变更并通过阿里云授权渠 道下载、获取最新版的用户文档。
- 4. 本文档仅作为用户使用阿里云产品及服务的参考性指引,阿里云以产品及服务的"现状"、"有缺陷"和"当前功能"的状态提供本文档。阿里云在现有技术的基础上尽最大努力提供相应的介绍及操作指引,但阿里云在此明确声明对本文档内容的准确性、完整性、适用性、可靠性等不作任何明示或暗示的保证。任何单位、公司或个人因为下载、使用或信赖本文档而发生任何差错或经济损失的,阿里云不承担任何法律责任。在任何情况下,阿里云均不对任何间接性、后果性、惩戒性、偶然性、特殊性或刑罚性的损害,包括用户使用或信赖本文档而遭受的利润损失,承担责任(即使阿里云已被告知该等损失的可能性)。
- 5. 阿里云网站上所有内容,包括但不限于著作、产品、图片、档案、资讯、资料、网站架构、网站画面的安排、网页设计,均由阿里云和/或其关联公司依法拥有其知识产权,包括但不限于商标权、专利权、著作权、商业秘密等。非经阿里云和/或其关联公司书面同意,任何人不得擅自使用、修改、复制、公开传播、改变、散布、发行或公开发表阿里云网站、产品程序或内容。此外,未经阿里云事先书面同意,任何人不得为了任何营销、广告、促销或其他目的使用、公布或复制阿里云的名称(包括但不限于单独为或以组合形式包含"阿里云"、"Aliyun"、"万网"等阿里云和/或其关联公司品牌,上述品牌的附属标志及图案或任何类似公司名称、商号、商标、产品或服务名称、域名、图案标示、标志、标识或通过特定描述使第三方能够识别阿里云和/或其关联公司)。
- 6. 如若发现本文档存在任何错误,请与阿里云取得直接联系。

## 通用约定

| 格式          | 说明                                     | 样例                                        |
|-------------|----------------------------------------|-------------------------------------------|
| ⚠ 危险        | 该类警示信息将导致系统重大变更甚至故<br>障,或者导致人身伤害等结果。   | ⚠ 危险 重置操作将丢失用户配置数据。                       |
| ○ 警告        | 该类警示信息可能会导致系统重大变更甚<br>至故障,或者导致人身伤害等结果。 | 警告<br>重启操作将导致业务中断,恢复业务<br>时间约十分钟。         |
| 〔) 注意       | 用于警示信息、补充说明等 <i>,</i> 是用户必须<br>了解的内容。  | 大意<br>权重设置为0,该服务器不会再接受新<br>请求。            |
| ? 说明        | 用于补充说明、最佳实践、窍门等,不是<br>用户必须了解的内容。       | ⑦ 说明<br>您也可以通过按Ctrl+A选中全部文件。              |
| >           | 多级菜单递进。                                | 单击设置> 网络> 设置网络类型。                         |
| 粗体          | 表示按键、菜单、页面名称等UI元素。                     | 在 <b>结果确认</b> 页面,单击 <b>确定</b> 。           |
| Courier字体   | 命令或代码。                                 | 执行 cd /d C:/window 命令,进入<br>Windows系统文件夹。 |
| 斜体          | 表示参数、变量。                               | bae log listinstanceid                    |
| [] 或者 [alb] | 表示可选项,至多选择一个。                          | ipconfig [-all -t]                        |
| {} 或者 {a b} | 表示必选项,至多选择一个。                          | switch {active stand}                     |

## 目录

| 1.计费方式      | 05 |
|-------------|----|
| 2.产品价格      | 06 |
| 3.变配说明      | 09 |
| 4.到期、欠费与续费  | 11 |
| 5.查看消费明细    | 13 |
| 6.实例回收站     | 15 |
| 7.续费实例      | 16 |
| 7.1. 开通自动续费 | 16 |
| 7.2. 手动续费   | 17 |

## 1.计费方式

本文介绍云数据库HBase版的收费项目和价格说明。

## 收费项目与计费标准

| 实例                | 收费项目                                                                          | 计费标准                               |
|-------------------|-------------------------------------------------------------------------------|------------------------------------|
| 单节点               | <ul><li> 节点规格费用。</li><li> 存储空间费用。</li></ul>                                   |                                    |
| 集群版(非Serverless型) | <ul> <li>master节点规格费用。</li> <li>core节点规格费用。</li> <li>core节点存储空间费用。</li> </ul> | 具体价格请参见 <mark>产品价格</mark><br>和控制台。 |
| 集群版(Serverless型)  | 、<br>● CU费用。<br>● 存储空间费用。                                                     |                                    |

## 计费方式

| 计费方式                                             | 到期/欠费说明                                                                  | 续费说明                                                   |
|--------------------------------------------------|--------------------------------------------------------------------------|--------------------------------------------------------|
| 包年包月:预付费方式,在新建实例<br>时就需要支付费用。                    | 到期后,实例将被锁定,数据保留7<br>天。实例锁定期间不发生收费行为。<br>实例到期7天后会被释放,数据也会<br>被删除且无法恢复。    | 在合同期内或合同到期后的7天内,<br>可以进行续费。续费时,按照您新选<br>择的实例配置和购买时长计费。 |
| 按量付费:后付费方式,每小时根据<br>实例配置生成1个收费订单,并扣除<br>相应的账户余额。 | 欠费的账户下所有按量付费实例都会<br>变成欠费状态。实例欠费超过24小<br>时会被锁定,持续欠费7天会被释<br>放,数据也被删除且无法恢复 | 按量付费实例根据实际使用时间计<br>费,无需续费,请保障账户资金充<br>足。               |

## 2.产品价格

云HBase经过大量的性能成本优化,性能吞吐是开源版的7倍,具备高压缩、冷热分离、混合副本、弹性等能力。相比自建,TCO可低至50%,是兼顾高性能和低成本的数据库首选。

### 地域

站点:华北1/华北2/华北3/华东1/华东2/华南1/中国香港/法兰克福/硅谷/弗吉尼亚/迪拜/新加坡/悉尼/吉隆坡/雅加达/孟买等。

### 单位:人民币

### 计费模式

支持按量付费和包年包月付费。

测试场景可以先选择按量付费, 云数据库HBase控制台支持从按量付费转为包年包月。

## 云盘存储系列

存储和计算分类,支持计算和存储分别单独扩容,灵活性高,优先推荐。

• 计算节点价格如下:

| 类型  | 型号                       | CPU | RAM(G<br>B) | 中国内<br>地站点<br>包月价<br>(元/<br>月) | 中国内<br>地站点<br>小时价<br>(元/<br>小时) | 中国香<br>港站点<br>包月价<br>(元/<br>月) | 中国香<br>港站点<br>小时价<br>(元/<br>小时) | 法兰克<br>福站点<br>包月价<br>(元/<br>月) | 法兰克<br>福站点<br>小时价<br>(元/<br>小时) |
|-----|--------------------------|-----|-------------|--------------------------------|---------------------------------|--------------------------------|---------------------------------|--------------------------------|---------------------------------|
| 通用型 | hbase.<br>n1.me<br>dium  | 2   | 4           | 235                            | 0.82                            | 267                            | 0.47                            | 225                            | 0.43                            |
| 通用型 | hbase.<br>n1.larg<br>e   | 4   | 8           | 447                            | 1.56                            | 646                            | 1.26                            | 716                            | 1.35                            |
| 通用型 | hbase.<br>n1.2xla<br>rge | 8   | 16          | 893                            | 3.10                            | 1292                           | 2.51                            | 1432                           | 2.69                            |
| 通用型 | hbase.<br>n1.4xla<br>rge | 16  | 32          | 1,785                          | 6.20                            | 2583                           | 5.02                            | 2863                           | 5.38                            |
| 通用型 | hbase.<br>n1.8xla<br>rge | 32  | 64          | 3,570                          | 12.40                           | 5165                           | 10.03                           | 5725                           | 10.74                           |
| 通用型 | hbase.<br>n2.larg<br>e   | 4   | 16          | 677                            | 2.35                            | 803                            | 1.56                            | 921                            | 1.85                            |

| 类型  | 型号                        | CPU | RAM(G<br>B) | 中国内<br>地站点<br>包月价<br>(元/<br>月) | 中国内<br>地站点<br>小时价<br>(元/<br>小时) | 中国香<br>港站点<br>(元/<br>月) | 中国香<br>港站点<br>小时价<br>(元/<br>小时) | 法兰克<br>福站点<br>包月价<br>(元/<br>月) | 法兰克<br>福站点<br>小时价<br>(元/<br>小时) |
|-----|---------------------------|-----|-------------|--------------------------------|---------------------------------|-------------------------|---------------------------------|--------------------------------|---------------------------------|
| 通用型 | hbase.<br>n2.2xla<br>rge  | 8   | 32          | 1,353                          | 4.70                            | 1611                    | 3.14                            | 1842                           | 3.70                            |
| 通用型 | hbase.<br>n2.4xla<br>rge  | 16  | 64          | 2,705                          | 9.40                            | 3227                    | 6.72                            | 3684                           | 7.40                            |
| 通用型 | hbase.<br>n2.8xla<br>rge  | 32  | 128         | 5,410                          | 18.78                           | 6453                    | 12.53                           | 7367                           | 14.78                           |
| 独享型 | hbase.<br>sn1.lar<br>ge   | 4   | 8           | 596                            | 2.07                            | 763                     | 1.48                            | 763                            | 1.50                            |
| 独享型 | hbase.<br>sn1.2xl<br>arge | 8   | 16          | 1,192                          | 4.14                            | 1521                    | 2.95                            | 1521                           | 3.00                            |
| 独享型 | hbase.<br>sn1.4xl<br>arge | 16  | 32          | 2,383                          | 8.27                            | 3041                    | 5.89                            | 3041                           | 6.01                            |
| 独享型 | hbase.<br>sn1.8xl<br>arge | 32  | 64          | 4,766                          | 16.55                           | 6082                    | 11.77                           | 6082                           | 12.02                           |
| 独享型 | hbase.<br>sn2.lar<br>ge   | 4   | 16          | 658                            | 2.29                            | 874                     | 1.93                            | 921                            | 1.85                            |
| 独享型 | hbase.<br>sn2.2xl<br>arge | 8   | 32          | 1,316                          | 4.57                            | 1748                    | 3.86                            | 1842                           | 3.70                            |
| 独享型 | hbase.<br>sn2.4xl<br>arge | 16  | 64          | 2,632                          | 9.14                            | 3495                    | 7.71                            | 3684                           | 7.40                            |
| 独享型 | hbase.<br>sn2.8xl<br>arge | 32  | 128         | 5,263                          | 18.28                           | 6989                    | 15.41                           | 7367                           | 14.78                           |

● 存储价格如下:

| 类型    | 中国内地站<br>点包月价<br>(元/G/月) | 中国内地站<br>点小时价<br>(元/G/小<br>时) | 中国香港站<br>点包月价<br>(元/G/月) | 中国香港站<br>点小时价<br>(元/G/小<br>时) | 法兰克福站<br>点包月价<br>(元/G/<br>月) | 法兰克福站<br>点小时价<br>(元/G/小<br>时) |
|-------|--------------------------|-------------------------------|--------------------------|-------------------------------|------------------------------|-------------------------------|
| 高效云盘  | 0.35                     | 0.00049                       | 0.35                     | 0.0005                        | 0.35                         | 0.0005                        |
| SSD云盘 | 1                        | 0.0014                        | 1.27                     | 0.0018                        | 1.38                         | 0.0020                        |
| 冷存储   | 0.2                      | 0.00042                       | 0.23                     | 0.00048                       | 0.45                         | 0.00094                       |

## 本地盘存储系列

本地盘实例,自带存储,适合大规模数据存储。单GB价格低;20TB起步。

| 类型           | 型号                   | CPU | RAM(GB) | 磁盘 (GB) | 中国内地站<br>点包月价<br>(元/月) | 中国内地站<br>点小时价<br>(元/小时) |
|--------------|----------------------|-----|---------|---------|------------------------|-------------------------|
| 本地SATA<br>D1 | hbase.d1.4x<br>large | 16  | 64      | 44,000  | 4216                   | 14.64                   |
| 本地SATA<br>D1 | hbase.d1.6x<br>large | 24  | 96      | 66,000  | 6324                   | 21.96                   |
| 本地SSD I2     | 不涉及                  | 8   | 64      | 1788    | 1684                   | 8.95                    |
| 本地SATA<br>D1 | 不涉及                  | 16  | 128     | 3576    | 3368                   | 17.89                   |

其中本地盘实例自带存储,所以本地盘存储价格为0。冷存储价格如下:

| 类型  | 中国内地站<br>点包月价<br>(元/G/月) | 中国内地站<br>点小时价<br>(元/G/小<br>时) | 中国香港站<br>点包月价<br>(元/G/月) | 中国香港站<br>点小时价<br>(元/G/小<br>时) | 法兰克福站<br>点包月价<br>(元/G/月) | 法兰克福站<br>点小时价<br>(元/G/小<br>时) |
|-----|--------------------------|-------------------------------|--------------------------|-------------------------------|--------------------------|-------------------------------|
| 本地盘 | 0                        | 0                             | 0                        | 0                             | 0                        | 0                             |
| 冷存储 | 0.2                      | 0.00042                       | 0.23                     | 0.00048                       | 0.45                     | 0.00094                       |

## 公网流量

优惠活动中,流出流量全部免费,收费时间待定。

| 类型 | 价格(元)                 |
|----|-----------------------|
| 流入 | 免费                    |
| 流出 | 优惠活动中,流量全免(节省0.8元/GB) |

## 3. 变配说明

本文说明HBase集群变更配置的费用。

### 按量付费实例变配费用

按量付费实例是每小时收费,变更配置后按照新的售价每小时收费。

### 包年包月实例变配费用

| 变配类型   | 费用说明                                                 |
|--------|------------------------------------------------------|
| 立即升级配置 | 升级实例配置所需费用 =(升级后实例每天的价格 - 升级<br>前实例每天的价格)× 服务到期的剩余天数 |
| 立即降低配置 | 降级实例配置退还费用 =(降级前实例每天的价格-降级<br>后实例每天的价格)× 服务到期的剩余天数   |

## 增加节点

- 1. 登录HBase控制台。
- 2. 在左上方选择集群所在地域。
- 3. 在集群列表中找到目标集群,单击集群ID。
- 4. 在基本信息页面,单击右上角的添加节点。
- 5. 在core节点数量右侧,选择节点数量。

? 说明 节点数量最少为2,最多为100。

- 6. 勾选服务协议。
- 7. 单击立即购买。

#### 扩容磁盘

- 1. 登录HBase控制台。
- 2. 在左上方选择集群所在地域。
- 3. 在集群列表中找到目标集群,单击集群ID。
- 4. 在基本信息页面,单击右上角的扩容磁盘。
- 5. 在core单节点容量右侧,选择磁盘容量。

? 说明

- 磁盘容量最小值为400 GB, 最大值为64000 GB。
- 。 云盘系列集群采用双副本架构, 实际可用存储容量为总容量的一半。
- 本地盘系列集群采用三副本架构,实际可用存储容量为总容量的三分之一。
- 6. 勾选服务协议。
- 7. 单击立即购买。

## 变更规格

- 1. 登录HBase控制台。
- 2. 在左上方选择集群所在地域。
- 3. 在集群列表中找到目标集群,单击集群ID。
- 4. 在基本信息页面,单击右上角的变更规格。
- 5. 在变更规格窗口,单击立即升级配置。
- 6. 单击下一步。
- 7. 选择master规格和Core规格。

⑦ 说明 如何选择规格,请参见集群规格选型。

8. 勾选服务协议。

9. 单击立即购买。

### 降低配置

云数据库HBase暂不支持在控制台降低配置,如果您需要降低配置,请提交工单申请白名单后在进行降配操 作。

## 4.到期、欠费与续费

HBase集群到期或欠费后,在一定时间内您可以续费解锁、销毁或重建集群。

根据付费方式的不同,当实例到期或欠费后,各时间节点对应的影响有所不同,详情请参见如下内容。

| 实例类型   | 实例状态                                                                                                    | 如何恢复                                                                                                 |  |
|--------|----------------------------------------------------------------------------------------------------|----------------------------------------------------------------------------------------------------|--|
| 句左句日立例 | 实例到期后第1~7天,实例处于锁定<br>状态,无法被访问。                                                                                                    | 给实例 <mark>手动续费</mark> ,实例立即恢复正<br>常。                                                                 |  |
|        | 实例到期后第8~15天,实例的计算<br>资源被释放,数据备份保留。                                                                                                    | 实例状态为 <b>已释放,实例回收站</b> 中<br>的实例,数据会再保留7天,7天后<br>自动清理。这些实例无法直接恢复使<br>用,只能提工单申请临时恢复,并在<br>规定时间内完成数据迁移。 |  |
|        | 实例到期后第16天,实例的数据不<br>再保留。                                                                                                    |                                                                                                    |  |
|        | <ul> <li>警告 需保留实例中的数据,请在实例被销毁前续费,<br/>否则数据将无法恢复。</li> </ul>                                                                                                    | 无法找回。                                                                                                |  |
|        | <ul> <li>阿里云账号欠费后,该账号下所<br/>有按量付费实例将会进入欠费状<br/>态。</li> <li>欠费后如果在延停权益额度内,<br/>您的实例不会停服。在此期间,<br/>您每天会收到一次短信提醒。</li> </ul>                                                          |                                                                                                    |  |
| 按量付费实例 | ⑦说明 阿里云提供延停<br>权益,即当按量付费的资源<br>发生欠费后,提供一定额度<br>或时长继续使用云服务的权<br>益。延停期间正常计费。延<br>停的权益额度不是欠费总额<br>的上限。您延停的额度或时<br>长根据您账号的官网等级<br>(L)、历史消费情况等因<br>素,每个月自动计算并更<br>新。更多信息,请参见延期<br>免停权益。 | 给阿里云账号 <mark>充值</mark> ,实例立即恢复正<br>常。                                                                |  |
|        | <ul> <li>超出了延停额度,阿里云会暂停<br/>该实例的服务,并停止计费。</li> </ul>                                                                                                    |                                                                                                    |  |
|        | 停服7天后,将视为用户主动放弃该<br>实例,阿里云将释放该实例,其中的<br>数据会被删除且不可恢复。                                                                                                    | 无法找回。                                                                                                |  |

## 操作建议

- 为避免影响业务,建议您在包年包月实例到期前进行手动续费或者开通开通自动续费。
- 确保您的账户有足够的余额。

## 5.查看消费明细

您可以通过阿里云管理控制台查看各HBase实例的收费明细,例如存储空间、节点规格的费用。

#### 操作步骤

- 1. 登录HBase管理控制台。
- 2. 在页面右上角,选择费用 > 用户中心。

| Q 撞索文档、控制台、API、解决方面 | 和资源  | 费用 | 工単 | 备宏 | 企业 | 支持 | App | 2_ | Ū. | Ä | ?  | 简体  | 0 |
|---------------------|------|----|----|----|----|----|-----|----|----|---|----|-----|---|
|                     | 续费管理 |    |    |    |    |    |     |    |    |   |    |     | _ |
|                     | 用户中心 |    |    |    |    |    |     |    |    |   | 专家 | 服务已 |   |
|                     |      |    |    |    |    |    |     |    |    |   |    |     |   |

3. 在左侧导航栏中,选择费用账单>费用账单。

| AB-4KS                                                      | 您好,<br><sup>展得ID:</sup>                                                                                                    |
|-------------------------------------------------------------|----------------------------------------------------------------------------------------------------|
| 註: 全部菜单项 ><br>窗页<br>资金管理<br>收支明细<br>▼<br>課用账单<br>要用账单       | <ul> <li>         ・ ・・・・・・・・・・・・・・・・・・・・・・・・・・・</li></ul>                                                                                                    |
| 费用管理 费用分析 费用分析 费用效算 (84) ▼ 订单管理 绞的订单 续费管理                   | 常用导航     新手報助文档     FAQ     最佳实践     工単       建築井添加常用入口     Q       收交時頃     裏用所単     裏用所算     我的订单     埃裏管理     代金券管理     就克与明娟     购买推荐     价格折扣详情       (資源包、     资源实际管理     发票管理     可用性中心     +     添加       最近均同:     裏用账単     收交明细     用量明细 |
| + 野吉坦<br>代金券管理<br>(代惠券管理<br>▼<br>〒箇计划 1007<br>总況与明田<br>购买推荐 | <b>消费汇总 ⑦</b>                                                                                                    |

4. 选择账单明细页签。

| 费用账单                                                                                                    | 常见问题 帮助文档                                  |
|----------------------------------------------------------------------------------------------------|--------------------------------------------|
| 联举思波 死单 <mark>死单皖田</mark>                                                                                                    |                                            |
| 使年期回該指統但一天要將、当月取付款還中不包含未经整約的付款款。面除時期以供參考、不行为时能成集。費利與展明回臺以次月重時能於政策功度;<br>支持重加於12个月除年時间。对于法律信产品。反支持重成2004年6月及以低的時間数据。万用产品(包括核省、商标等)以支持重成2004年11月及以低的時間数据。重要 示遵信序系 万用产品 |                                            |
| 麻瀬: 2021-04 首 第3第6: 第85年 ◇ ◇ ● 12表                                                                                                    |                                            |
| · 信计项:<br>统计项词:                                                                                                    | ② 同時同 ★ 島州部署CSV                            |
| ) Ifeitos                                                                                                    |                                            |
|                                                                                                    | 毎页显示: 20 ∨ 共有0条 < 上一页 <mark>1</mark> 下一页 > |
|                                                                                                    |                                            |
|                                                                                                    |                                            |
|                                                                                                    | •                                          |
|                                                                                                    | Ø                                          |
|                                                                                                    |                                            |

5. 设置筛选条件进行查询。

## 常见问题

- 按量付费实例不使用也会收费吗?
   按量付费实例即使不使用,也会一直占用计算和存储资源,所以仍然会每小时收取费用。如果长期不使用,建议您保存数据后释放实例。
- 按量付费和包年包月实例的公网流量都免费吗?出流量和入流量都免费吗?
   按量付费和包年包月实例的公网流量都是免费的,包括出流量和入流量。

## 6.实例回收站

部分HBase实例在过期或释放后,会进入回收站。您可以在回收站中解锁、重建或销毁实例。

#### 注意事项

- 回收站中的集群,数据会再保留7天,7天后自动清理。这些集群无法直接恢复使用,只能提工单申请临时恢复,并在规定时间内完成数据迁移。
- 回收站中的集群,仍然会占用您的VPC、vSwitch资源。如果确定不用,可直接进行清理,释放被占用的 VPC资源。

### 清理实例

HBase实例到期或欠费后,您可以在回收站中销毁实例。

- 1. 登录HBase管理控制台。
- 2. 在页面左上方选择需要清理的实例所在的地域。
- 3. 在左侧导航栏选择回收站。
- 4. 在回收站中单击目标实例操作列后的清理,清理实例。

## 7.续费实例

## 7.1. 开通自动续费

为避免影响您的业务,请在实例到期前及时续费或者开通自动续费。本文为您介绍如何为包年包月实例或单节点开通自动续费。

### 背景信息

包年包月实例或单节点有到期时间,如果到期未续费,会导致业务中断甚至数据丢失。开通自动续费可以免 去您定期手动续费的烦恼,且不会因为忘记续费而导致业务中断。

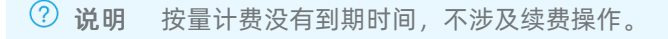

#### 注意事项

- 自动续费将于实例到期前9天开始扣款,支持现金及代金券扣款,请保持账户余额充足。
- 若您在自动扣款日期前进行了手动续费,则系统将在下一次到期前进行自动续费。
- 自动续费功能于次日生效。若您的实例将于次日到期,为避免业务中断,请手动进行续费。

### 购买实例或单节点时开通续费

⑦ 说明 开通自动续费后,系统将根据您的购买时长为周期进行自动续费。例如,如果您购买了3个月的实例或单节点并勾选了自动续费,则每次自动续费时会缴纳3个月的费用。

#### 在创建新实例或单节点时,可以勾选自动续费。

| 购买时长 | 1个月   | 2个月 | 3个月 | 4个月 | 5个月 | 6个月 | 更多时长 🛛 🔻 |
|------|-------|-----|-----|-----|-----|-----|----------|
|      | 到期自动续 | 费   |     |     |     |     |          |

### 购买实例或单节点后开通自动续费

- 1. 登录HBase控制台。
- 2. 在顶部菜单栏,选择费用>续费管理。
- 3. 在续费管理页面,从产品列表中选择云数据库HBase版。

| 续费管                | 锂                          |                               |                                |                             |                  |                        |                  |              |               |                |           | 其他产品线              | 转: 工具与服务       | 城名               | 云虚 |
|--------------------|----------------------------|-------------------------------|--------------------------------|-----------------------------|------------------|------------------------|------------------|--------------|---------------|----------------|-----------|--------------------|----------------|------------------|----|
| 您可<br>1. E<br>2. 对 | 「能想了解:<br>B过期的资源<br>対于配置了目 | 如何续费实例<br>原,新续费周期<br>自动续费,且93 | ?如何自动续费<br>从续费当前时间<br>天内到期的实例。 | ?<br>]开始计算; 已过<br>, 如果您尝试修i | 期的实例,7<br>收自动续费周 | F允许设置/修改自:<br>期或设置为不续费 | 动续费。<br>或设置为不自动续 | 费, 可能会因实     | 2例已自动续费完成导致   | 当前续费类型变更未生效的   | 情况。       |                    |                |                  |    |
| 实例                 | D V                        | 多个id请以道                       |                                |                             | 状态:              | 运行中、已过期                | 0                | 搜索           |               |                |           |                    |                |                  |    |
| 时间:                | 全部                         | 7天内到期                         | 15天内到期                         | 30天内到期                      | 2个月内到期           | 3个月内到期                 |                  |              |               |                |           |                    |                |                  |    |
| 产品:                | 全部                         | 关系型数据库                        | RDS(包月) 15                     | 数据库备份DB                     | S8 云数3           | 居库MongoDB版副            | 本集 (包年包月) 7      | PolarDB-X 1. | 0 计算层(包年包月) 5 | 云原生多模数据库Lindom | n(包年包月) 5 | 云数据库KVStore版(包月) 5 | 云数据库 HBase 版 3 |                  |    |
| 地域:                | 全部地域                       | t 🗸                           |                                |                             |                  |                        |                  |              |               |                |           |                    | 云数据库MongoDI    | B版分…             | *  |
| <u> </u>           |                            |                               |                                |                             |                  |                        |                  |              |               |                |           |                    | ✓ 云数据库 HBase № | 反 <mark>3</mark> |    |
| ¥₹                 | 加续费 2                      | 自动续费1                         | 到期不续書                          | ŧ                           |                  |                        |                  |              |               |                |           |                    | 时序数据库 InfluxI  | DB®版3            |    |
|                    | 产品                         |                               |                                |                             | ŝ                | Ə例ID/实例名称              | ł                | 地域           | 实例状态          | 倒计时            | 付费方       | 式 开始/结束时间          | 数据管理-新版(包      | 0年包              |    |
|                    |                            |                               |                                |                             |                  |                        |                  |              |               |                |           |                    | 云原生数据仓库Ar      | nalytic          |    |

4. 在手动续费页签中找到目标实例,单击其操作列的开通自动续费。

5. 在弹出的对话框中, 阅读提示信息并选择自动续费的时长。

⑦ 说明 开通自动续费后,系统将以选择的续费时长进行续费。例如您选择了自动续费时长为3
 个月,那么每次自动续费时会缴纳3个月的费用。

6. 单击开通自动续费。

### 关闭自动续费

- 1. 登录HBase控制台。
- 2. 在顶部菜单栏,选择费用 > 续费管理。
- 3. 在续费管理页面,从产品列表中选择云数据库HBase版。
- 4. 切换至自动续费页签中找到目标实例,单击其操作列的恢复手动续费。
- 5. 在弹出的对话框中,阅读提示信息并单击确认。

## 7.2. 手动续费

包年包月实例有到期时间,如果到期未续费,会导致业务中断甚至数据丢失,建议您及时手动续费。

#### 背景信息

包年包月实例到期后的具体影响请参见到期、欠费与续费。

#### 方法一: HBase控制台续费

- 1. 登录HBase管理控制台。
- 2. 在左上方的菜单栏中选择实例所在的地域。

| 账号 | 号全部资源 ▼ | 华东1 (杭州) 🕔    |                  |
|----|---------|---------------|------------------|
|    |         | 亚太            | 欧洲与美洲            |
|    | 集群タ     | 🚾 华东1 (杭州)    | 📕 徳国 (法兰克福)      |
|    | ~       | 🍋 华东2 (上海)    | <b>業</b> 英国 (伦敦) |
|    | G       | 🚾 华北1 (青岛)    | 🗾 美国 (硅谷)        |
|    |         | 🚾 华北2 (北京)    | 📕 美国 (弗吉尼亚)      |
|    |         | 🍯 华北3 (张家口)   |                  |
|    |         | 🚾 华北5 (呼和浩特)  | 中东与印度            |
|    |         | 🍋 华北6 (乌兰察布)  | 🔁 印度 (孟买)        |
|    |         | 🧧 华南1 (深圳)    | ▶ 阿联酋 (迪拜)       |
|    |         | 华南2 (河源)      |                  |
|    |         | 华南3 (广州)      |                  |
|    |         | 西南1 (成都)      |                  |
|    |         |               |                  |
|    |         | ◎ 新加坡         |                  |
|    |         | 🏝 澳大利亚 (悉尼)   |                  |
|    |         | 💶 马来西亚 (吉隆坡)  |                  |
|    |         | ━ 印度尼西亚 (雅加达) |                  |
|    |         | • 日本 (东京)     |                  |
|    |         |               |                  |

- 3. 单击目标实例的实例ID。
- 4. 在运行状态区域右侧单击续费。
- 5. 在续费页面中, 根据您的需求进行选择续费时长。

| 当前配置                      |                      |                 |                 |  |  |  |
|---------------------------|----------------------|-----------------|-----------------|--|--|--|
|                           |                      |                 |                 |  |  |  |
| 实例id: id                  | core碰撞變型: SSD云垂      | core磁曲数量: 4     | core 单盘容量: 130G |  |  |  |
| core节点数量: 2               | Core规格: 4核8GB (独享规格) | core单节点容量: 520G | 服务: HBase       |  |  |  |
| 服务典型: 增强版                 | 是否选购冷存储: 否           | 可用区: 华东1可用区 F   | 高可用: 高可用        |  |  |  |
| master规格: 4 核 8 GB (独寡规格) | 网络类型:专有网络            | 地域: 华东1 (杭州)    | 资源组:            |  |  |  |
| 版本: 2.0                   | vpcld:               | vswitchID:      |                 |  |  |  |

6. 勾选**服务协议**,单击**立即购买**,完成支付即可。

| 服务协议 | ✓ 云数据率 HBase 版服务协议 |  |                                         |      |
|------|--------------------|--|-----------------------------------------|------|
|      |                    |  |                                         |      |
|      |                    |  |                                         |      |
|      |                    |  |                                         |      |
|      |                    |  | 总配置费用 ¥0.00 ⑦<br>集团用户优惠至0元 节省 ¥3,424.00 | 立即购买 |

## 方法二:续费管理控制台续费

- 1. 登录HBase管理控制台。
- 2. 在控制台右上方,选择**费用 > 续费管理**。

| ☰ (-) 阿里云 🕬          | 全部资源 👻 | 絲东1 (杭州) ▼               |                          | Q 搜索文                   | (档、控制台、API、解决方)                            | 数和资源 费用 I | 单备索企业支持                | + App 🖂 🛕 🦮 | 0 🕅 🖗 🧿 |  |  |
|----------------------|--------|--------------------------|--------------------------|-------------------------|--------------------------------------------|-----------|------------------------|-------------|---------|--|--|
| HBase控制台             | 集群列    | 表                        |                          |                         | 成都管理<br>用か中心                               |           |                        |             |         |  |  |
| <b>集群列表</b><br>損作审计  | с      | 创建HBase集群 创建Spark集群 创建8D | ● 集群 日前結構 ◆ 衍签           |                         |                                            |           | 8                      | 称 > 清能入     | Q       |  |  |
| 回收站                  |        | ID/名称                    | 服务 / 版本 / 主实例            | 状态                      | 支付类型                                       | 网络类型      | 创建时间                   | 标签          | 操作      |  |  |
| HDFS上云 1000          |        | bd<br>bds-1              | BDS / 1.0                | <ul> <li>還行中</li> </ul> | 包年包月 (手动練麗)<br>到期时间 2021年4月<br>24日00:00:00 | 专有网络      | 2021年3月23日12:07:<br>11 |             |         |  |  |
| ●10007788<br>▼ 数据工作台 |        | sh µ⊕<br>test-0319       | HBøseServerlesslik / 2.0 | <ul> <li>运行中</li> </ul> | 按量付赛                                       | 专有网络      | 2021年3月19日10:01:<br>02 |             |         |  |  |

- 3. 通过搜索过滤功能在手动续费页签中找到目标实例,您可以单个续费或批量续费
  - 单个续费
    - a. 在目标实例右侧单击续费。

| 实例ID  | ✓ 多个   | d请以逗号分隔      |                | 搜索        |        |               |                |          |                |      |                                            | 云服务器ECS的统一到期日设置          |
|-------|--------|--------------|----------------|-----------|--------|---------------|----------------|----------|----------------|------|--------------------------------------------|--------------------------|
| 时间:   | 全部     | 7天内到期 15天    | 内到期            | 30天内到期    | 2个月内   | 到期 3个月内到期     |                |          |                |      |                                            |                          |
| ጆች:   | 全部     | 云数据库HBase版   | 数据库备           | 份DBS(包年包) | ) 6    | 云数据率POLARDB 3 | 云解析DNS(包年包月) 2 | 云服务器 2   | 云数据库MongoDB版 1 | 其他产品 | ~                                          |                          |
| 地北: 1 | 全部地域   | $\sim$       |                |           |        |               |                |          |                |      |                                            |                          |
| 手动的   | 读费 4   | 自动续费 4       | 到期不            | 读费        |        |               |                |          |                |      |                                            |                          |
| 📆 108 | 日起,开通日 | 11动续需可享受折扣代3 | <b>思! 查看洋情</b> | 5         |        |               |                |          |                |      |                                            |                          |
|       | 产品     |              |                |           | 实例ID/实 | 例名称           | 数据库类型          | 地域       | 倒计时            | 付费方式 | 开始始来时间                                     | 操作                       |
|       | 云数据库   | HBase版       |                |           | 100    | 100           |                | 华东1 (杭州) | 已过期36天         | 包年包月 | 2019-12-05 15:37:19<br>2020-03-18 00:00:00 | <b>续费</b>   开通自动续揽  不续露  |
|       | 云数据库H  | HBase版       |                |           | 100    |               |                | 华东1 (杭州) | 已过期32天         | 包年包月 | 2020-01-21 14:48:13<br>2020-03-22 00:00:00 | <b>续要</b>   开通自动续进   不续进 |

- b. 选择续费时长, 单击去支付完成支付即可。
- 批量续费
  - a. 勾选目标实例,单击下方**批量续费**。

| <b>实例Ⅰ ~</b> 多个Id清以逗号分隔 搜索      |                    |                |          |                |      |                                            |
|---------------------------------|--------------------|----------------|----------|----------------|------|--------------------------------------------|
| 时间: 全部 7天内到期 15天内到期 30天内到期      | 2个月内到期 3个月内到期      |                |          |                |      |                                            |
| 产品: 全部 云数据库HBase版 数据库备份DBS (包年包 | 月) 6 云数据库POLARDB 3 | 云解析DNS(包年包月) 2 | 云服务器 2   | 云数据库MongoDB版 1 | 其他产品 | $\sim$                                     |
| 地域: 全部地域 ~                      |                    |                |          |                |      |                                            |
| 手动续费 4 自动续费 4 到期不续费             |                    |                |          |                |      |                                            |
| ① 即日起,开通自动续费可享受折扣优惠: 查看详情       |                    |                |          |                |      |                                            |
| 一 产品                            | 实例ID/实例名称          | 数据库类型          | 地域       | 倒计时            | 付费方式 | 开始/结束时间                                    |
| ✓ 云数据库HBase版                    | 10.000             |                | 华东1 (杭州) | 已过期36天         | 包年包月 | 2019-12-05 15:37:19<br>2020-03-18 00:00:00 |
| ✓ 云数据库HBase版                    | COMPANY.           |                | 华东1 (杭州) | 已过期32天         | 包年包月 | 2020-01-21 14:48:13<br>2020-03-22 00:00:00 |
| ✓ 云数据库HBase版                    |                    |                | 华东1 (杭州) | 已过期31天         | 包年包月 | 2020-02-22 23:32:01<br>2020-03-23 00:00:00 |
| 云数据库HBase版                      | Course of the      |                | 华东1 (杭州) | 91天            | 包年包月 | 2019-07-23 15:05:37<br>2020-07-24 00:00:00 |
| - 选中 3 项 批量续费 开通自动续费 设置为不续费     | 导出续费清单             |                |          |                |      | 每页                                         |

b. 选择每个实例的续费时长, 单击**去支付**完成支付即可。